## **Network Environment**

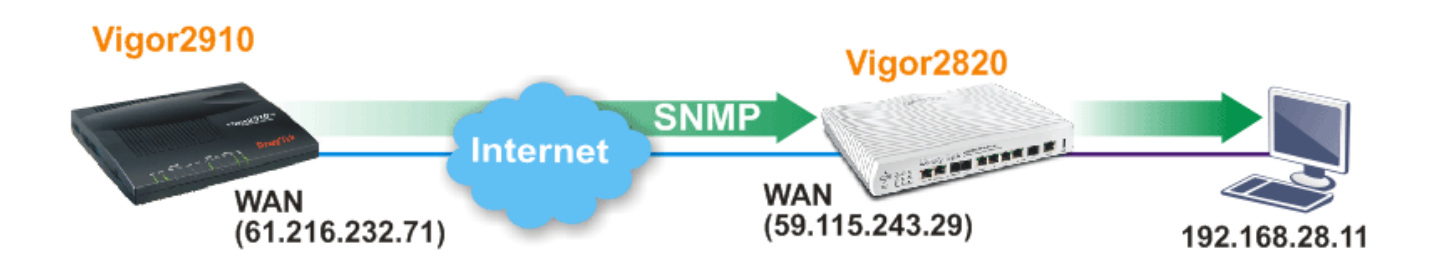

Please follow the steps listed below:

- 1. Open Vigor 2910 WEB UI and select System Maintenance>>Management.
- In the field of SNMP Setup, please configure the following settings as below.
   System Maintenance >> Management

| Management Setup                   | )                |                                     |                                                              |                |  |  |
|------------------------------------|------------------|-------------------------------------|--------------------------------------------------------------|----------------|--|--|
| Management Access Control          |                  | Management Port Setup               | Management Port Setup                                        |                |  |  |
|                                    |                  | Oser Define Ports                   | <ul> <li>Oser Define Ports</li> <li>Default Ports</li> </ul> |                |  |  |
| Allow management from the Internet |                  | Telnet Port                         | 23                                                           | (Default: 23)  |  |  |
| FTP Server                         |                  | HTTP Port                           | 80                                                           | (Default: 80)  |  |  |
| ✓ HTTP Server                      |                  | HTTPS Port                          | 443                                                          | (Dofpult: 442) |  |  |
| HTTPS Ser                          | ✓ HTTPS Server   |                                     |                                                              | (Default: 443) |  |  |
| Telnet Server                      | ver              | FTP Port                            | 21                                                           | (Default: 21)  |  |  |
| SSH Server                         |                  | SSH Port                            | 22                                                           | (Default: 22)  |  |  |
| Disable PING f                     | rom the Internet | SNMP Setup                          | _                                                            |                |  |  |
| Access List                        |                  | Enable SNMP Agen                    | t                                                            |                |  |  |
| List IP                            | Subnet Mask      | Get Community                       | public                                                       |                |  |  |
| 1                                  |                  | Set Community                       | private                                                      |                |  |  |
| 2                                  |                  | <ul> <li>Manager Host IP</li> </ul> | 59.115.243.29                                                |                |  |  |
| 3                                  |                  |                                     | public                                                       |                |  |  |
|                                    |                  | Trap Community                      | public                                                       |                |  |  |
|                                    |                  | Notification Host IP                |                                                              |                |  |  |
|                                    |                  | Trap Timeout                        | 10                                                           | seconds        |  |  |

- > Check the box of **Enable SNMP Agent**,
- > Use the default setting, Public for Get Community,
- > Use the default setting, Private for **Set Community**,
- > Input WAN IP of Vigor2820(e.g, Vigor2820's WAN IP is 59.115.243.29) for Manager Host IP
- > Click **OK**.

3. Open Vigor 2820 WEB UI and select **NAT>> Open Ports.** Click Index number 1 to create a profile.

| Enab | le Ope | n P | orts           |          |         |          |            |          |
|------|--------|-----|----------------|----------|---------|----------|------------|----------|
|      |        |     | Comment        | SNMP     |         |          |            |          |
|      |        |     | Local Computer | 192 168  | 8 28 11 | Choo     | se PC      |          |
|      | Proto  | col | Start Port     | End Port |         | Protocol | Start Port | End Port |
| 1.   | TCP    | •   | 161            | 161      | 6.      | <b>•</b> | 0          | 0        |
| 2.   |        | •   | 0              | 0        | 7.      | •        | 0          | 0        |
| з.   |        | •   | 0              | 0        | 8.      | •        | 0          | 0        |
| 4.   |        | •   | 0              | 0        | 9.      | 🔻        | 0          | 0        |
|      |        | -   | 0              | 0        | 10.     |          | 0          | 0        |

- Check the box of Enable Open Ports.
- > Type the profile name in the field of **Comment** (e.g., SNMP)
- > Type the IP address in the filed of Local Computer as PRTG server (e.g., 192.168.28.11)
- > Choose TCP as the protocol and set 161 as Start Port and End Port
- Click OK.
- Download and install PRTG software. After installing, run PRTG. (PRTG download link: http://www.paessler.com)

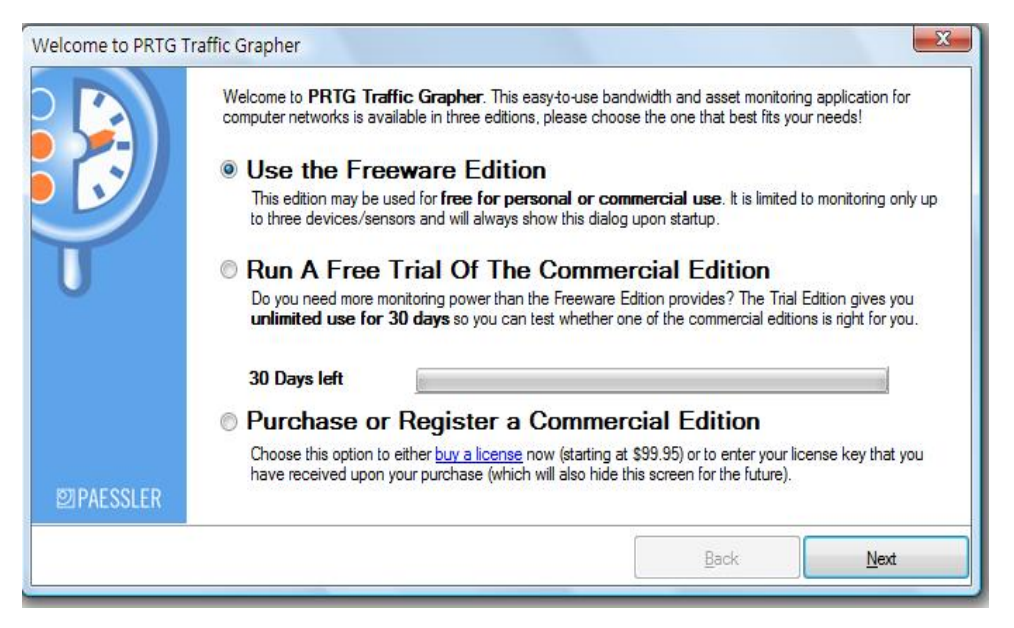

- Select Use The Freeware Edition.
- Click Next.

## 5. Click **PRTG Traffic Grapher**.

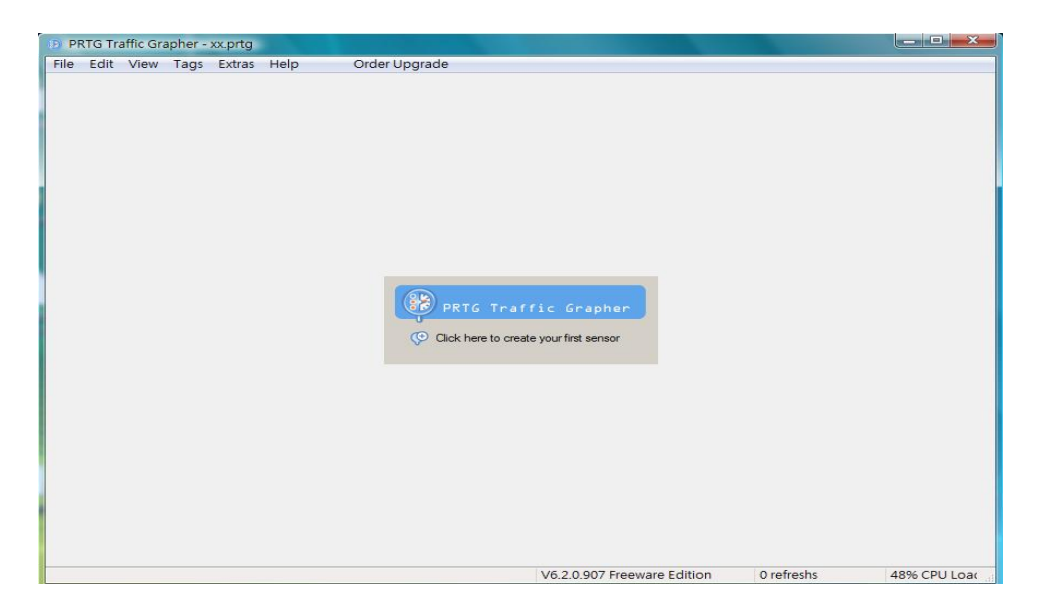

## 6. Click Next.

| Add Sensor Wizard | ×                                                                                                    |
|-------------------|----------------------------------------------------------------------------------------------------|
|                   | Welcome to the Add Sensor Wizard                                                                                                    |
|                   | This wizard will guide you step-by-step through the setup of new sensors for monitoring with PRTG Traffic<br>Grapher.                                                                                                   |
|                   | Creating new sensors involves three main steps:                                                                                                    |
| U                 | <ol> <li>Selecting the data acquisition technology</li> <li>Selecting the device/server and scanning it for available sensors</li> <li>Selecting the new sensors and choosing a group as well as an interval</li> </ol> |
|                   | Note: If you want PRTG Traffic Grapher to scan your network automatically for SNMP enabled devices<br>please use the <u>Automatic Network Discovery</u> to create SNMP based sensors.                                   |
|                   | Please click "Next" to continue!                                                                                                    |
|                   |                                                                                                    |
| <b>PAESSLER</b>   |                                                                                                    |
|                   | < <u>B</u> ack <u>Next</u> > <u>Cancel</u>                                                                                                    |

7. In Data Acquisition Type, select SNMP and click Next.

| Add Sensor Wizard                                                                                                    | X                                         |
|----------------------------------------------------------------------------------------------------|-------------------------------------------|
| Data Acquisition Type<br>Please select the desired technology to acquire monitoring data                                                                                                    |                                           |
| SNMP (Simple Network Management Protocol)                                                                                                    |                                           |
| Packet Sniffing                                                                                                    |                                           |
| Netflow Collector                                                                                                    |                                           |
| C Latency Monitoring                                                                                                    |                                           |
| Sensor Aggregation                                                                                                    |                                           |
| Help: SNMP (Simple Network Management Protocol)<br>SNMP is the most common method of gathering bandwidth and network usage data. Commonly<br>bandwidth usage of routers and switches port-by-port. Also offers monitoring device readings like<br>memory, CPU load etc. Recommended for most standard situations.<br>• Causes smallest CPU and network load<br>• Offers in-depth monitoring of Windows Systems using <u>SNMP Helper</u><br>• Monitors any OID value that is accessible by SNMP<br>• Does not support differentiation of traffic by service/protocol.<br>Leam More | used to monitor the<br>e disk space, free |

8. In SNMP Sensor Type Selection, select Standard Traffic Sensor and click Next.

| SNMP Sensor Type Selection<br>Please select the desired sensor type      |                                                                    | •              |
|--------------------------------------------------------------------------|--------------------------------------------------------------------|----------------|
| Standard Traffic Sensor                                                  |                                                                    | U              |
| SNMP Helper Sensor                                                       | All                                                                | •              |
| From OID/MIB Library                                                     | All                                                                | •              |
| Custom SNMP Sensor                                                       |                                                                    |                |
| O Device Template                                                        | (No templates found)                                               | Ŧ              |
| Help: Standard Traffic Sensor<br>Choose this option to monitor the bandw | vidth going in and out of a network device. (Uses MIB-II Standard) |                |
|                                                                          | < <u>B</u> ack Next >                                              | <u>C</u> ancel |

9. In **Device Selection**, please configure the relational settings as follows:

| )evice Name/Alias:    | public                                                                                           |                                                                                                    |
|-----------------------|--------------------------------------------------------------------------------------------------|----------------------------------------------------------------------------------------------------|
| P Address/DNS Name:   | 61.216.232.71                                                                                    |                                                                                                    |
| NMP Version:          | <ul> <li>V1: Most commonly</li> <li>V2c: Supports 64 bit</li> <li>V3: Supports auther</li> </ul> | used. Try this one if you are not sure!<br>it counters (use this e.g. for Gigabit links)<br>ntication and/or encryption |
| NMP Port:             | 161                                                                                              | (Standard is '161')                                                                                                    |
| NMP Community String: | public                                                                                           | (Standard is 'public')                                                                                                  |
|                       |                                                                                                  |                                                                                                    |
|                       |                                                                                                  |                                                                                                    |
|                       |                                                                                                  |                                                                                                    |

- > Type Public for **Device Name/Alias**,
- Type 61.216.232.71 for IP Address /DNS Name (location of network device that you want to monitor, e.g., WAN IP address for Vigor2910, 61. 216. 232 .71)
- Select SNMP Version V1
- > Set 161 for SNMP Port
- > Type Public for **SNMP Community String**
- Click Next.

10. In **Sensor selection**, click Connected. PRTG will automatically detect which interface that Vigor2910 used. Then, click **Next**.

| Add Sensor Wizard                                                                                                    |                | 23                       |
|----------------------------------------------------------------------------------------------------|----------------|--------------------------|
| Sensor Selection<br>Please select the sensors to create                                                                                                    |                | P                        |
| <ul> <li>#1 (LAN), Ethemet, Not Connected, 100000 kb/s, 32bit Counter</li> <li>#2 (BRI0:1), PPP, Undefined, 64 kb/s, 32bit Counter</li> <li>#3 (BRI0:2), PPP, Undefined, 64 kb/s, 32bit Counter</li> <li>#4 (WAN1), Ethemet, Connected, 100000 kb/s, 32bit Counter</li> <li>#5 (WAN2), Ethemet, Not Connected, 100000 kb/s, 32bit Counter</li> </ul> | [              | All<br>None<br>Connected |
| Hide ports with existing sensors                                                                                                    |                |                          |
| Select the value to monitor: Bandwidth                                                                                                    |                |                          |
| Info:                                                                                                    |                |                          |
| Connected to "DrayTek Corporation"<br>Name: vigor<br>Contact: info@draytek.com<br>Location:                                                                                                    |                | A<br>H                   |
| < <u>B</u> ack                                                                                                    | <u>N</u> ext > | <u>C</u> ancel           |

11. In Additional Settings, enable Create New Subgroup and click Finish.

| Add Sensor Wizard                                        |                                   | 23             |
|----------------------------------------------------------|-----------------------------------|----------------|
| Additional Settings<br>Please select the sensor settings |                                   |                |
| Insert Into Sensorlist Below:                            | All Sensors                       | •              |
| Create New Subgroup                                      | public                            |                |
| Scanning Interval [s]:                                   | 10 (10 to 60 seconds recommended) |                |
| Tags (comma separated):                                  |                                   | Select         |
|                                                          |                                   |                |
|                                                          |                                   |                |
|                                                          |                                   |                |
|                                                          |                                   |                |
|                                                          |                                   |                |
|                                                          |                                   |                |
|                                                          |                                   |                |
|                                                          |                                   |                |
|                                                          | < <u>B</u> ack <u>F</u> inish     | <u>C</u> ancel |

12. Now, you can use PRTG to monitor network traffic of Vigor2910.

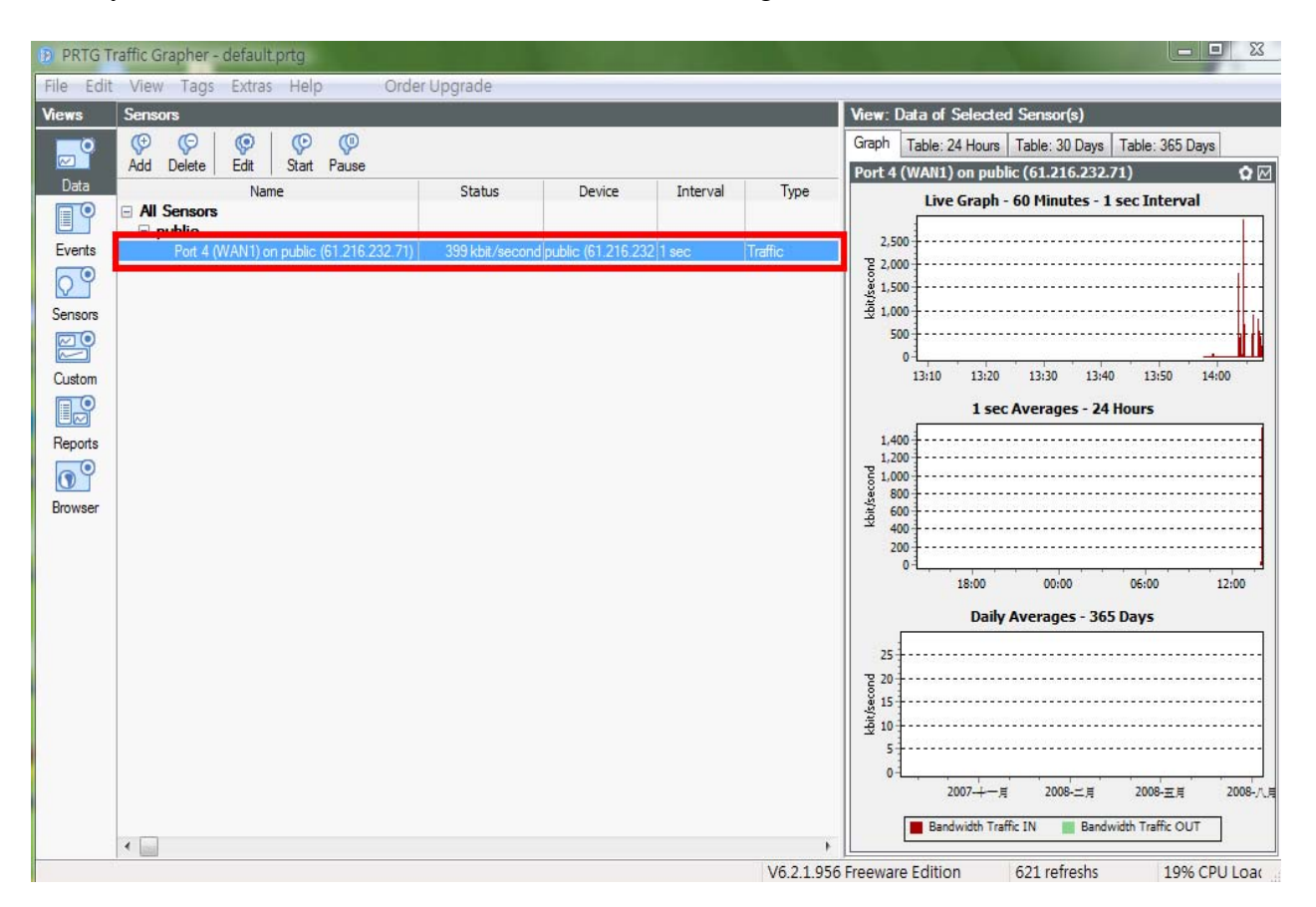